# RBI / Cvičenie 10 / Skenovanie zraniteľností na FRI pomocou nástroja OpenVAS

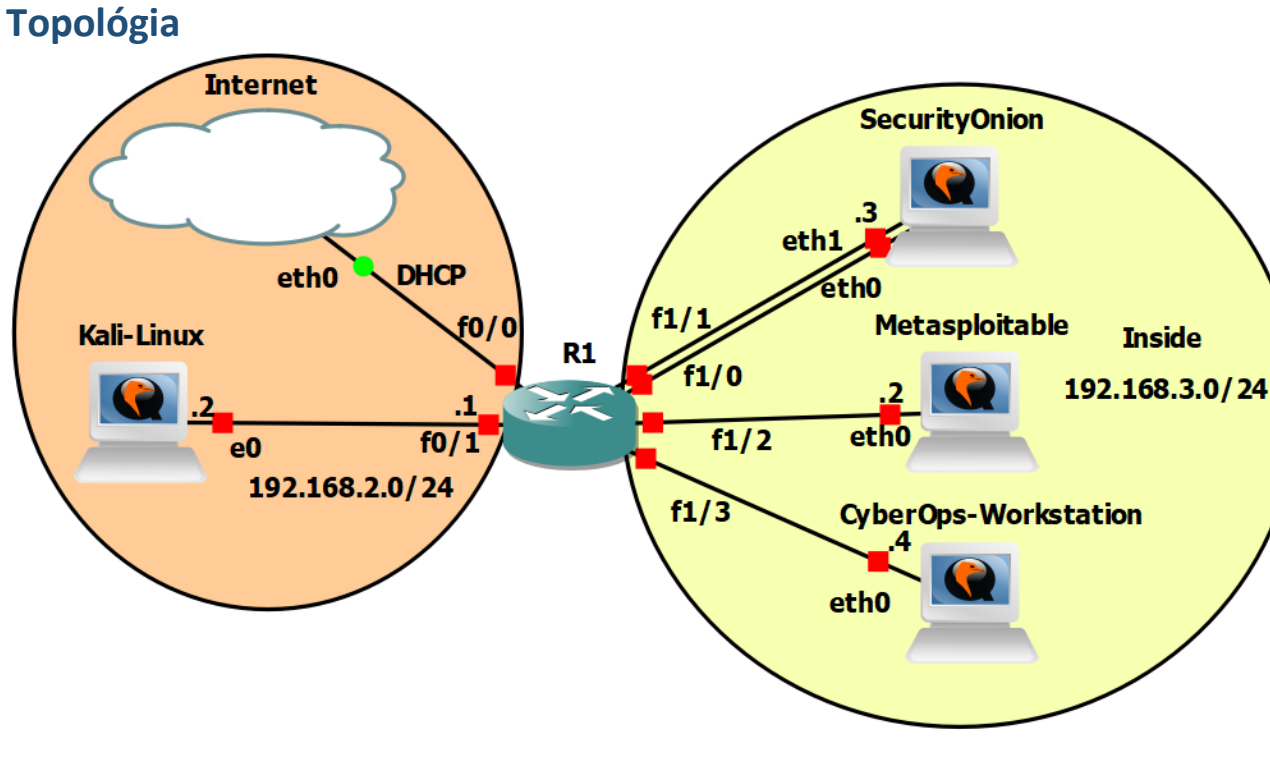

## Požiadavky

- Topológia v GNS3/vo VirtualBox-e
- UNIZA VPN (ak chcete pracovať na vzdialenom GNS3 serveri a ste mimo UNIZA)
- Internetové pripojenie

#### Inštrukcie a scenár

V tomto cvičení budete pracovať s nástrojom OpanVas. OpenVas slúži na plnohodnotné skenovanie zraniteľností. Ak pracujete vo VirtualBox-e, alebo lokálne v GNS3, tak vašou úlohou bude zistiť aké zraniteľnosti sa nachádzajú na katedre, ktorá vám bude pridelena na cvičení. Ak pracujete na vzdialenom katedrovom GNS3 serveri, alebo pracujete lokálne, ale máte problém s pripojením topológie do Internetu (postačí pripojenie do internetu pre zariadenie Kali Linux), tak skenovať budete zariadenia z adresného priestoru 192.168.3.0/24. Nakoniec si vygenerujete report, ktorý nahráte na Moodle a odprezentujete výsledky z neho vyučujúcemu.

#### Použivatelia

| Názov                | Meno     | Heslo    |
|----------------------|----------|----------|
| Kali Linux           | kali     | kali     |
| METASPLOITABLE       | msfadmin | msfadmin |
| SECURITY ONION       | analyst  | cyberops |
| CYBEROPS WORKSTATION | analyst  | cyberops |

# Časť 0: Príprava

Podľa toho v akej topológií pracujete, vykonajte potrebné kroky:

1. Práca na školskom GNS3 serveri

Do topológie si pridajte nové zariadenia zo záložky "Browse End Devices" s názvom "kali\_linux-RBI". Zariadenie nahraďte za váš pôvodný Kali Linux a taktiež ho nakáblujte so smerovačom R1. Keďže na tomto cvičení budete pracovať s nástrojom Openvas, ktorý na to aby vám šiel plynule, potrebuje väčšie zdroje, ako sme mali nastavené pre Kali Linux doteraz, je potrebné zväčšiť zariadeniu Kali Linux RAM na 8000 MB a CPU na 3. Spustite si zariadenie a vykonajte pre neho sieťovú konfiguráciu tak, ako ste to robili na cvičení 1. Následne vykonajte reštart zariadenia.

2. Práca na lokálnom GSN3 serveri/VirtualBox-e

Keďže na tomto cvičení budete pracovať s nástrojom Openvas, ktorý na to aby vám šiel plynule, potrebuje väčšie zdroje, ako sme mali nastavené pre Kali Linux doteraz, je potrebné zväčšiť zariadeniu Kali Linux RAM na 8000 MB a CPU na 3.

Nainštalujte si na svoju inštanciu Kali Linux-u Openvas pomocou návodu v kanáli cvičenia s názvom "OpenVas Inštalácia".

Upozornenie: Ak pracujete v lokálnej GNS3 topológii bez GNS3 VM a nejde vám pripojenie do internetu, alebo nechcete z nejakého dôvodu inštalovať OpenVas, tak si importujte zariadenie s názvom kali\_linux-RBI, ktoré nájdete v kanáli predmetu k cvičeniam. Následne vykonajte kroky v bode 1.

## Časť 1: Skenovanie s nástrojom OpenVas

- 1. Spustenie OpenVas programu
  - a. Spustite si Kali Linux
    - i. Prihláste sa pomocou mena a hesla
    - ii. Otvorte terminál
    - iii. Spustite nástroj Openvas pomocou príkazu:
      - sudo gvm-start
      - Openvas bude prístupný na adrese https://127.0.0.1:9392
    - vi. Otvorte si prehliadač a zadajte url: https://127.0.0.1:9392
      - Výplne údaje a prihláste sa:
        - Username: admin
        - Password: získate z textového súboru na pracovnej ploche s názvom openvas – credentials (druhý riadok v súbore je heslo)
          - <u>Upozornenie</u>: Toto platí pre tých, ktorí si pridali do topológie nový kali\_linux-RBI. Ostatní si uložili heslo po inštalácií Openvas-u a teda zadávajú toto heslo.
  - b. Príprava na skenovanie:
    - Tí, ktorí nemajú problém s konektivitou do internetu pre zariadenie Kali Linux: V skupine si rozdelíte zariadenia alebo adresný priestor, ktorý ste zistili pre danú katedru, ktorá vám bola pridelená.
    - ii. Tí, ktorí majú problém s konektivitou do internetu pre zariadenie Kali Linux: Skenujete adresný priestor 192.168.3.0/24 z topológie
  - c. Spustite skenovanie:

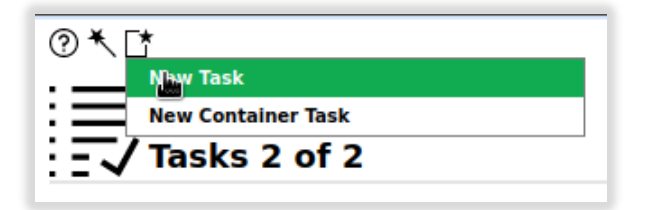

| New Task                 | ×                                                                                                    |
|--------------------------|----------------------------------------------------------------------------------------------------|
| Name                     | Skenovanie GNS3 Topologie                                                                                                   |
| Comment                  |                                                                                                    |
| Scan Targets             | 192.168.3.0/24                                                                                                    |
| Alerts                   | ▼ Create a new target                                                                                                    |
| Schedule                 | • Once                                                                                                    |
| Add results to<br>Assets | ⊙ Yes ○ No                                                                                                    |
| Apply Overrides          |                                                                                                    |
| Min QoD                  | 70 * %                                                                                                    |
| Alterable Task           | 🔿 Yes 🧿 No                                                                                                    |
| Auto Delete<br>Reports   | <ul> <li>Do not automatically delete reports</li> <li>Automatically delete oldest reports but always keep newest</li> </ul> |
| Scanner                  | OpenVAS Default                                                                                                    |
| Scan Config              | Full and fast                                                                                                    |
| Cancel                   | Save                                                                                                    |

Scans  $\rightarrow$  Tasks  $\rightarrow$  New Task (vľavo hore)  $\rightarrow$  Následne si vytvoríte **New target** 

→ Ak skenujete katedru: Zadáte meno katedry a IP adresu/adresný priestor alebo nahraté súbor, kde budú IP adresy, ktoré chcete skenovať. Ak skenujete topológiu v GNS3, zadáte adresný priestor pre skenovanie 192.168.3.0/24.

|                                                       | Scan Config Full and fast                                    |
|-------------------------------------------------------|--------------------------------------------------------------|
| New Target                                            | ×                                                            |
| Name                                                  | 192.168.3.0/24                                               |
| Comment                                               |                                                              |
| Hosts                                                 | Manual 192.168.3.0/24     From file Browse No file selected. |
| Exclude Hosts                                         | Manual     From file Browse No file selected.                |
| Allow<br>simultaneous<br>scanning via<br>multiple IPs | ● Yes O No                                                   |
| Port List                                             | All IANA assigned TCP ▼ [*                                   |
| Alive Test                                            | Scan Config Default 🔹                                        |
| Credentials for aut<br>SSH<br>SMB                     | henticated checks<br>▼ on port 22 ★<br>▼ Γ★                  |
| Cancel                                                | Save                                                         |

#### $\rightarrow$ a potvrdíte **Save** $\rightarrow$ skontroluje nastavenie položky **Scan Config= Full and fast** $\rightarrow$ a potvrdíte **Save** $\rightarrow$ Scans $\rightarrow$ Spustite skenovanie pomocou **Start**

| Skenovanie topologie v GNS3 | New | ⊵⊵ฃ๔०๙ |
|-----------------------------|-----|--------|

- d. Počas skenovania si môžete pozerať výsledky:
  - i. Scans->Results

|    | Scans           |  |
|----|-----------------|--|
|    | Tasks           |  |
|    | Reports         |  |
|    | Results         |  |
|    | Vulnerabilities |  |
|    | Notes           |  |
| IS | Overrides       |  |

Ukážka nájdených zraniteľností:

| Velageskiliter                                                                     | +                |             | QoD  | Host        |      | t continu   | for the d                     |  |
|------------------------------------------------------------------------------------|------------------|-------------|------|-------------|------|-------------|-------------------------------|--|
| vunerability                                                                       |                  | Severity V  |      | IP          | Name | Location    | Created                       |  |
| The rexec service is running                                                       | 4                | 10.0 (High) | 80 % | 192.168.3.2 |      | 512/tcp     | Fri, Nov 25, 2022 1:42 PM UTC |  |
| Operating System (OS) End of Life (EOL) Detection                                  | 4                | 10.0 (High) | 80 % | 192.168.3.2 |      | general/tcp | Fri, Nov 25, 2022 1:39 PM UTC |  |
| Distributed Ruby (dRuby/DRb) Multiple Remote Code Execution Vulnerabilities        | 4                | 10.0 (High) | 99 % | 192.168.3.2 |      | 8787/tcp    | Fri, Nov 25, 2022 1:47 PM UTC |  |
| Possible Backdoor: Ingreslock                                                      | $(\mathcal{O})$  | 10.0 (High) | 99 % | 192.168.3.2 |      | 1524/tcp    | Fri, Nov 25, 2022 1:49 PM UTC |  |
| TWiki XSS and Command Execution Vulnerabilities                                    | ٩.               | 10.0 (High) | 80 % | 192.168.3.2 |      | 80/tcp      | Fri, Nov 25, 2022 1:46 PM UTC |  |
| Java RMI Server Insecure Default Configuration Remote Code Execution Vulnerability | $(\mathfrak{D})$ | 10.0 (High) | 95 % | 192.168.3.2 |      | 1099/tcp    | Fri, Nov 25, 2022 1:51 PM UTC |  |
| Apache Tomcat AJP RCE Vulnerability (Ghostcat)                                     | ٩.               | 9.8 (High)  | 99 % | 192.168.3.2 |      | 8009/tcp    | Fri, Nov 25, 2022 1:54 PM UTC |  |
| DistCC RCE Vulnerability (CVE-2004-2687)                                           | ٩                | 9.3 (High)  | 99 % | 192.168.3.2 |      | 3632/tcp    | Fri, Nov 25, 2022 1:47 PM UTC |  |
| Remote Code Execution in Knowledge Builder                                         | ŝ.               | 9.3 (High)  | 98 % | 192.168.3.2 |      | 80/tcp      | Fri, Nov 25, 2022 1:45 PM UTC |  |
| PostgreSQL weak password                                                           | 4                | 9.0 (High)  | 99 % | 192.168.3.2 |      | 5432/tcp    | Fri, Nov 25, 2022 1:47 PM UTC |  |

- ii. Počas toho ako bude bežať skenovanie si prezrite zraniteľnosti aké nástroj našiel.
- iii. Zistite:
  - čo znamenajú jednotlivé ikony v druhom stĺpci vo výslednom výpise so zraniteľnosťami
  - aká je stupnica pre závažnosť zraniteľností?
  - Vyberte si jednu zraniteľnosť, ktorá vás zaujala, a má uvedené aj CVE ID, a bližšie ju analyzujte.
  - Nájdite k danej zraniteľnosti aj odpovedajúce CWE.
  - Nájdite pre dané CVE aj záznam v NVD, a informácie o
    - o CVSS
    - Technické detaily
    - o Ovplyvnené entity
    - o Zdroje pre ďalšie preskúmanie informácií
  - Vedeli by ste pre danú zraniteľnosť nájsť aj informáciu o hrozbách, ktoré by danú zraniteľnosť mohli využiť? Pokúste sa využiť tak MITRE ATT&CK ako aj CAPEC databázu, prípadne MAEC
  - Čo iné zaujímavé vás zaujalo pri výsledkoch?
- iv. Keď skenovanie skončí vygenerujte si report, uložte si ho a nahrajte spolu s reportom z cvičenia na Moodle a odprezentujte vyučujúcemu.

| Date ¥                        | Status  | Task    |                             | Severity    | High | Medium | Low | Log | False Pos. | Actions         |
|-------------------------------|---------|---------|-----------------------------|-------------|------|--------|-----|-----|------------|-----------------|
| Fri. Nov 25, 2020 1:01 PM UTC | 66 %    | Unnamed |                             | 10.0 (High) | 18   | 39     | 7   | 91  | 0          | $\Delta \times$ |
|                               |         |         |                             |             |      |        |     |     |            |                 |
|                               |         | ~       | 1.5                         |             |      |        |     |     |            |                 |
|                               | 990     | 11      |                             |             |      |        |     |     |            |                 |
|                               |         |         |                             |             |      |        |     |     |            |                 |
|                               |         |         | Developed Citizened Develop |             |      |        |     |     |            |                 |
| $Hc^{-1}$                     |         |         | Download filtered Report    |             |      |        |     |     |            |                 |
| VI=  Report:                  | Fri, No | ov      | 25, 2022 1:01 PM L          | ЛС 📃        | 66   | 5 %    |     |     |            |                 |
|                               |         |         |                             |             |      |        |     |     |            |                 |
|                               |         |         |                             |             |      |        |     |     |            |                 |

Scans  $\rightarrow$  Reports  $\rightarrow$  Kliknete na dátum skenovania  $\rightarrow$  Otvorí sa vám nová stránka  $\rightarrow$  $\rightarrow$  Kliknite na **Download filtered Report**  $\rightarrow$  Namiesto: **Anonymous XML** vyberiete **PDF** a potvrdíte **OK** 

## Časť 2: Sumarizácia výsledkov z predošlej časti za celú skupinu

Toto je dobrovoľná úloha za bonusový bod pre členov skupiny.

Pre pridelenú katedru sa pokúste vyprodukovať jeden report a odporúčania, ako by sa malo ďalej s výsledkami reportu pracovať, na odstránení nájdených zraniteľností.

# Časť 3: Sken vašej domácej siete a sumarizácia výsledkov

Toto je dobrovoľná úloha za bonusový bod pre každého riešiteľa.

Zrealizujte sken pomocou nástroja OpenVas vo vašej domácej sieti, a s prihliadnutím na to, že ide o vašu domácu sieť, a zistené informácie nemusíte chcieť zdieľať s Moodlom, alebo učiteľom. Zosumarizujte a analyzujte výsledky skenu, a k akým zisteniam ste prišli. Toto nie je nutné dávať do reportu a odovzdať na Moodle, iba ukázať na cvičení učiteľovi a popísať zistenia.